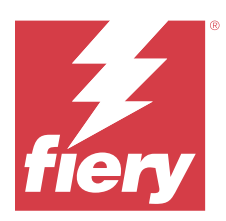

# Fiery Remote Scan

Program Fiery Remote Scan umożliwia zarządzanie skanowaniem na serwerze Fiery server i drukarce ze zdalnego komputera.

Programu Fiery Remote Scan można użyć do wykonania następujących czynności:

- Rozpoczęcie skanowania z szyby drukarki lub automatycznego podajnika dokumentów (ADF).
- Uzyskanie dostępu do plików skanowania zapisanych w skrzynce pocztowej.

#### Uwaga:

Niektóre drukarki i serwery Fiery servers nie obsługują zdalnego rozpoczęcia skanowania. W takim przypadku wyświetlana jest tylko opcja pobrania plików skanowania ze skrzynki pocztowej. Polecenie Skanuj jest niedostępne.

## Łączenie z serwerami Fiery servers

Lista Serwer Fiery w oknie programu Fiery Remote Scan zawiera serwery, z którymi można nawiązać połączenie.

Należy uwzględnić następujące kwestie:

- Przed pierwszym użyciem programu Fiery Remote Scan należy skonfigurować połączenie z co najmniej jednym serwerem Fiery server.
- Aby skonfigurować połączenie z serwerem Fiery server, należy znać jego adres IP lub nazwę. Informacje te można uzyskać od administratora. Zawsze można wyszukać serwery Fiery servers w sieci.
- Po pierwszym użyciu program Fiery Remote Scan automatycznie próbuje połączyć się z ostatnim serwerem Fiery server, z którym łączył się w poprzedniej sesji.
- Po pomyślnym skonfigurowaniu połączeń z programu Fiery Remote Scan do wszystkich dostępnych serwerów Fiery server te serwery Fiery servers są wyświetlane na liście Serwer Fiery w oknie Fiery Remote Scan .
- Można dodać wiele serwerów Fiery servers na liście Serwer Fiery w programie Fiery Remote Scan i wybrać wymagany serwer z listy. Wiele serwerów Fiery servers na liście Serwer Fiery przydaje się, gdy użytkownik chce w sesji użyć więcej niż jednego serwera Fiery server. Można wtedy przełączać się między serwerami Fiery servers w oknie Fiery Remote Scan bez otwierania okna dialogowego Dodaj serwer Fiery .

## Łączenie z serwerem Fiery server przy pierwszym użyciu

Serwer Fiery server można wyszukać wg nazwy, adresu IP lub podsieci.

- 1 Otwórz funkcję Fiery Remote Scan. Zostanie wyświetlone okno Dodaj serwer Fiery zawierające wszystkie serwery Fiery wykryte w sieci lokalnej.
- 2 Na liście wybierz pozycję Fiery server lub wprowadź nazwę lub adres IP serwera Fiery server.

- 3 Jeżeli nie znasz adresu serwera Fiery server, wykonaj jedną z następujących czynności:
  - Wybierz pozycję Wyszukiwanie zaawansowane.
  - Wybierz opcję Zakres IP lub Podsieć, aby określić zakres do przeszukania.
- **4** Wybierz serwer druku Fiery server na liście wyników i kliknij przycisk Dodaj. Program Fiery Remote Scan łączy się z serwerem Fiery server.

#### **Dodawanie Fiery servers**

Po skonfigurowaniu pierwszego połączenia z serwerem Fiery server w programie Fiery Remote Scan w dowolnej chwili można dodać kolejne serwery Fiery servers.

- 1 Otwórz funkcję Fiery Remote Scan.
- 2 Kliknij ikonę + aby otworzyć okno dialogowe Dodaj serwer Fiery .
- 3 Z listy znalezionych serwerów wybierz Fiery server lub wprowadź nazwę lub adres IP serwera.
- 4 Jeśli serwer Fiery server nie jest widoczny na liście, wykonaj następujące czynności:

a) Wybierz opcję Wyszukiwanie zaawansowane.

b) Wybierz opcję Zakres IP lub Podsieć, aby określić zakres do przeszukania.

5 Kliknij przycisk Dodaj.

#### Łączenie z serwerem Fiery server dostępnym na liście serwerów

Istnieje możliwość połączenia z innym serwerem dostępnym na liście.

• Wybierz serwer z listy Serwer Fiery.

#### Skrzynki pocztowe

Karta Ze skrzynki pocztowej umożliwia wyświetlenie zawartości określonej skrzynki pocztowej na wybranym serwerze Fiery server i pobranie plików.

Domyślnie po uruchomieniu programu Fiery Remote Scan karta Ze skrzynki pocztowej jest wybrana. Aby uzyskać dostęp do skrzynki pocztowej, należy wprowadzić nazwę użytkownika i hasło do tej skrzynki. Nazwa skrzynki pocztowej jest zawsze taka sama jak nazwa użytkownika. Administrator serwera Fiery server definiuje uprawnienia dla skrzynki pocztowej skanowania w sekcji Konta użytkowników programu Configure. Aby uzyskać więcej informacji na temat Kont użytkowników, należy zapoznać się z *pomocą programu Configure* lub sekcją "Konfigurowanie ustawień serwera Fiery server" w *pomocy programu Fiery Command WorkStation*.

Niektóre serwery Fiery servers nie obsługują zdalnego rozpoczęcia skanowania. W takim przypadku wyświetlana jest tylko opcja pobrania plików skanowania ze skrzynki pocztowej.

Skrzynkę pocztową można zmapować do określonej lokalizacji sieciowej.

## Skanowanie dokumentów

Karta Skanuj w oknie programu Fiery Remote Scan umożliwia rozpoczęcie skanowania na printer i zapisanie skanu na wybranym serwerze Fiery server.

#### Skanowanie z poziomu programu Fiery Remote Scan

W programie Fiery Remote Scan przejdź do karty Skanuj i skonfiguruj odpowiednie opcje, a następnie rozpocznij skanowanie.

Ustawienia skanowania zależą od funkcji serwera Fiery server i drukarki.

1 Wybierz opcje skanowania na karcie Skanuj.

Niektóre z tych opcji, takie jak Źródło, Orientacja lub Dwustronne, mogą nie być wyświetlane, jeżeli drukarka nie obsługuje danej funkcji.

- Źródło wybierz ustawienie Płyta (szyba drukarki) lub Automatyczny podajnik dokumentów (ADF) jako źródło skanowania.
- Orientacja określ orientację dokumentu źródłowego w drukarce.
- Rozmiar wybierz rozmiar strony dokumentu źródłowego.
- Rozdzielczość wybierz rozdzielczość skanowania.
- Strony do skanowania wybierz ustawienie Jednostronne lub Dwustronne.
- Tryb koloru wybierz ustawienie Czarno-biały, Skala szarości lub Kolor.
- 2 Kliknij przycisk Skanuj.
- 3 W oknie dialogowym Zapisz jako określ nazwę pliku, format pliku i lokalizację zapisania pliku skanowania.
- 4 Kliknij przycisk Zapisz w oknie dialogowym Zapisz jako, aby rozpocząć skanowanie. Kliknięcie przycisku Anuluj spowoduje powrót do okna programu Fiery Remote Scan bez ukończenia skanowania.

## Pobieranie plików skanowania ze skrzynki pocztowej

Na karcie Ze skrzynki pocztowej wyświetlane są wszystkie pliki skanowania znajdujące się w określonej skrzynce pocztowej na wybranym serwerze Fiery server. Można je pobrać z tej karty.

- 1 Wprowadź nazwę użytkownika i hasło dla tej skrzynki pocztowej, aby uzyskać do niej dostęp. (Nazwa użytkownika jest taka sama jak nazwa skrzynki pocztowej).
- 2 Wybierz odpowiedni plik skanowania.
- 3 Kliknij przycisk Zapisz jako i określ nazwę pliku, format pliku i lokalizację zapisania pliku skanowania.
- 4 Kliknij przycisk Usuń, aby usunąć wybrane pliki skanowania ze skrzynki pocztowej.

**Uwaga:** Po usunięciu plików skanowania ze zmapowanego folderu zostaną one także usunięte z odpowiedniej skrzynki pocztowej.

## Zarządzanie skrzynkami pocztowymi i folderami skrzynek pocztowych

Funkcja Skrzynka pocztowa umożliwia wyświetlenie zawartości określonej skrzynki pocztowej na serwerze Fiery i pobranie pliku.

Domyślnie po uruchomieniu programu Fiery Remote Scan karta Ze skrzynki pocztowej jest wybrana.

## Uzyskiwanie dostępu do skrzynki pocztowej

Aby uzyskać dostęp do skrzynki pocztowej, należy wprowadzić nazwę użytkownika i hasło do tej skrzynki.

Administrator serwera Fiery server definiuje uprawnienia dla skrzynki pocztowej skanowania w sekcji Konta użytkowników programu Configure. Nazwa skrzynki pocztowej jest zawsze taka sama jak nazwa użytkownika. Aby uzyskać więcej informacji, należy zapoznać się z *pomocą programu Configure* lub sekcją "Konfigurowanie ustawień serwera Fiery server" w *pomocy programu Fiery Command WorkStation*.

- 1 Kliknij przycisk Zmień skrzynkę pocztową.
- 2 W oknie dialogowym Zaloguj wpisz nazwę użytkownika i hasło.
- 3 Kliknij przycisk Login (Zaloguj).
- **4** Zaznacz opcję Nie wylogowuj mnie, jeżeli chcesz automatycznie logować się do skrzynki pocztowej przy następnym połączeniu.

Jeżeli wybrano opcję automatycznego logowania do skrzynki pocztowej, w celu zalogowania do innej skrzynki pocztowej należy się wylogować.

Zostaną wyświetlone wszystkie pliki skanowania znajdujące się w skrzynce pocztowej.

- **5** Wybierz odpowiedni plik skanowania.
- **6** Kliknij przycisk Zapisz jako i określ nazwę pliku, format pliku i lokalizację zapisania pliku skanowania.
- 7 Kliknij przycisk Usuń, aby usunąć wybrane pliki skanowania ze skrzynki pocztowej.
- 8 Kliknij przycisk Zamknij.

#### Mapowanie skrzynki pocztowej do folderu w sieci

Program Fiery Remote Scan umożliwia zmapowanie skrzynki pocztowej do określonego folderu na komputerze lub na serwerze zdalnym. Pliki skanowania wysłane do skrzynki pocztowej są także wysyłane do wybranego folderu w celu pobrania.

- 1 Zaloguj się do skrzynki pocztowej.
- 2 Kliknij łącze Mapuj skrzynkę pocztową do folderu w oknie programu Fiery Remote Scan.
- **3** W oknie dialogowym Mapuj skrzynkę pocztową do folderu wybierz opcję Skonfiguruj skrzynkę pocztową do mapowania folderów.
- 4 Przejdź do lokalizacji folderu, do którego chcesz wykonać mapowanie.
- 5 Kliknij przycisk OK.

**Uwaga:** Jeżeli zostanie wyświetlony komunikat, że program Remote Scan nie może uzyskać dostępu do folderu docelowego ani połączyć się ze skrzynką pocztową, sprawdź połączenie sieciowe i spróbuj ponownie.

#### Otwieranie folderów zmapowanych

Jeżeli włączono mapowanie folderów, taki folder można otworzyć z menu na komputerze z systemem Mac OS lub z paska zadań na komputerze z systemem Windows. W tych menu wyświetlane są foldery, które zostały już skonfigurowane.

• Kliknij ikonę folderu, aby otworzyć go w programie Finder w systemie Mac OS lub Eksploratorze Windows w systemie Windows.

## Rozwiązywanie problemów z programem Fiery Remote Scan

W przypadku problemów z programem Fiery Remote Scan dostępnych jest kilka opcji rozwiązywania problemów.

Aby uzyskać dodatkowe informacje lub pomoc techniczną, zarejestrowani użytkownicy mogą rozpocząć dyskusję za pośrednictwem Fiery Communities.

#### Wykonanie zadania skanowania zajmuje dużo czasu

Wykonanie zadania może opóźnić się z powodu niezakończenia poprzedniego zadania.

• Sprawdź, czy aktualnie trwa drukowanie lub przetwarzanie (rasteryzowanie) zadania.

Skanowanie rozpocznie się po zakończeniu drukowania lub przetwarzania.

## Wykonanie zadania skanowania kończy się niepowodzeniem

Skanowanie czasem kończy się niepowodzeniem, jeżeli zasilanie drukarki nie jest włączone lub brakuje pamięci.

- Sprawdź, czy:
  - Drukarka nie działa w trybie oszczędzania energii lub jest wyłączona.

Jeśli tak, przed ponownym skanowaniem wyłącz tryb oszczędzania energii i poczekaj, aż drukarka całkowicie się rozgrzeje.

• Dostępne jest co najmniej 800 MB (preferowane 1 GB) wolnego miejsca na dysku.

Pliki tymczasowe na lokalnym dysku twardym wymagają takiej ilości miejsca lub co najmniej trzy razy więcej niż wynosi rozmiar pobieranego pliku zeskanowanego obrazu/dokumentu. Jeżeli na dysku twardym nie ma wystarczającej ilości wolnego miejsca, zadanie jest usuwane z serwera Fiery server, generowany jest komunikat o błędzie, a informacja o błędzie jest umieszczana w dzienniku zadań.

## Program Fiery Remote Scan nie może połączyć się z serwerem Fiery

Program Fiery Remote Scan nie może nawiązać połączenia z serwerem Fiery, jeżeli połączenie nie zostało skonfigurowane prawidłowo.

• Sprawdź, czy połączenie zostało właściwie skonfigurowane.

Aby uzyskać więcej informacji, zob. Łączenie z serwerami Fiery servers na stronie 1 oraz *Konfiguracja i instalacja* w zestawie dokumentacji dla użytkownika.